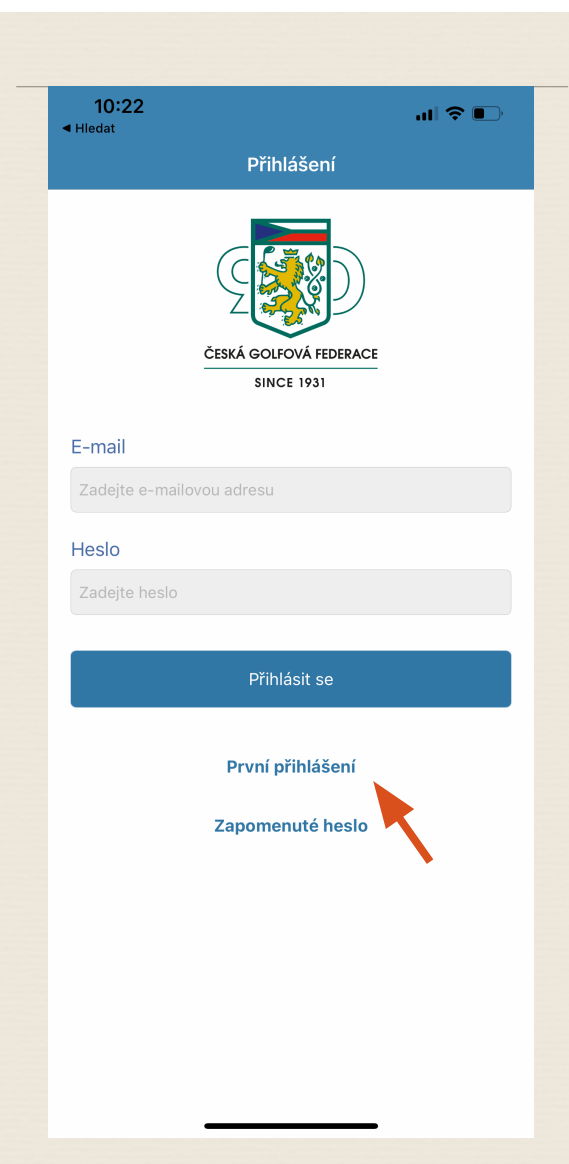

Při prvním spuštění, nejdříve klikněte na tlačítko "První přihlášení", které vás provede úvodní registrací do systému. Zde získané údaje jsou pak k použití i ve webové aplikaci golfista.cgf.cz

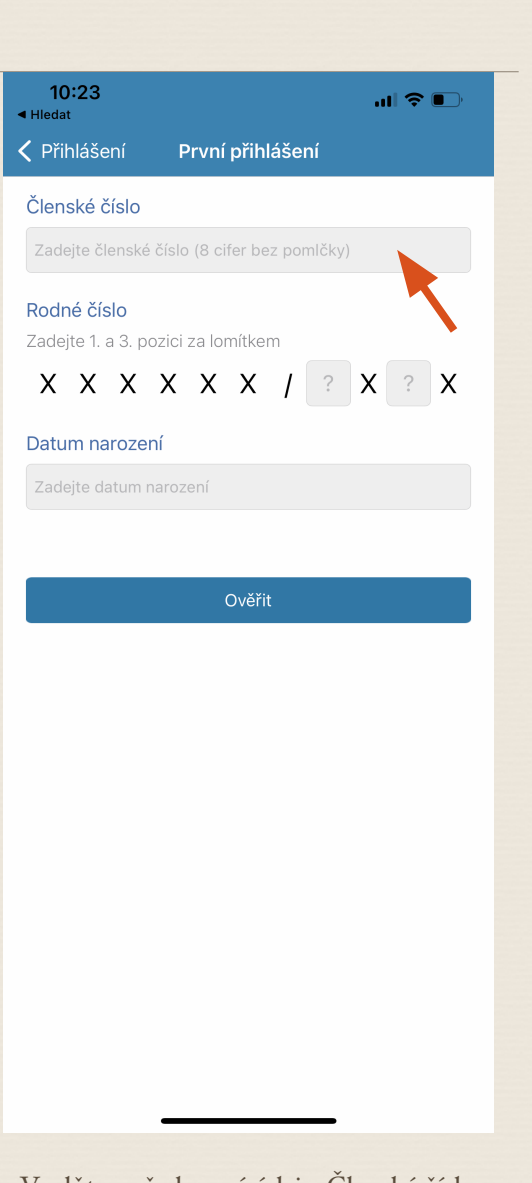

Vyplňte požadované údaje. Členské číslo zjistíte ze své členské federační kartičky z minulých let. Nezapomeňte, že číslo za pomlčkou se nyní skládá z 5ti čísel. Členské číslo vložte bez pomlčky.

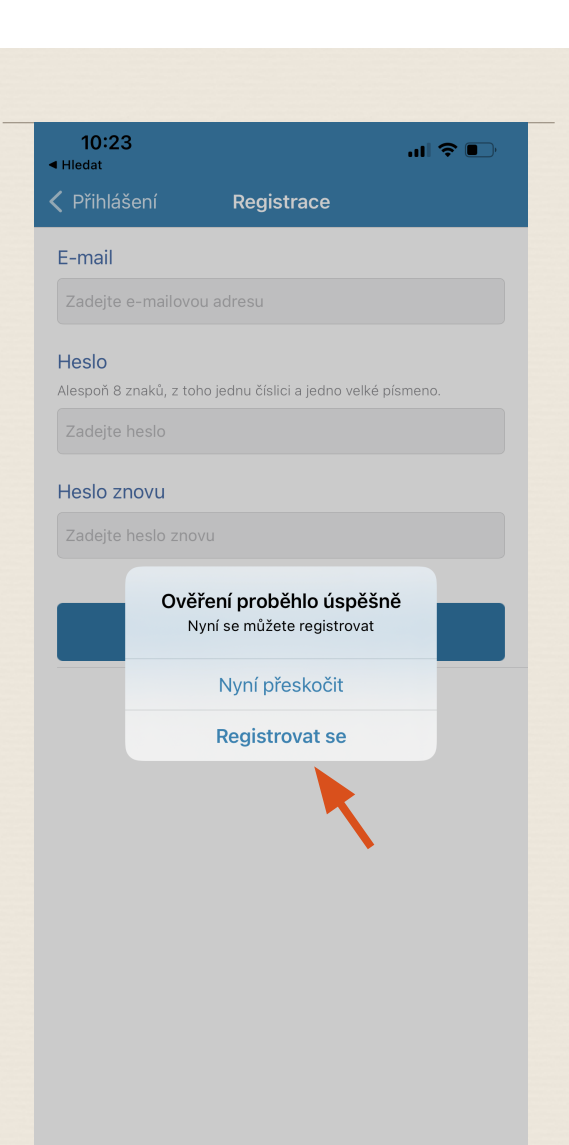

Po vyplňení klikněte na "Registrovat se" abyste mohli svou registraci dokončit. V případě, že kliknete na "Nyní přeskočit" se také dostanete na svou osobní stránku, ale budete muset zopakovat všechny předchozí kroky při každém znovuotevření aplikace.

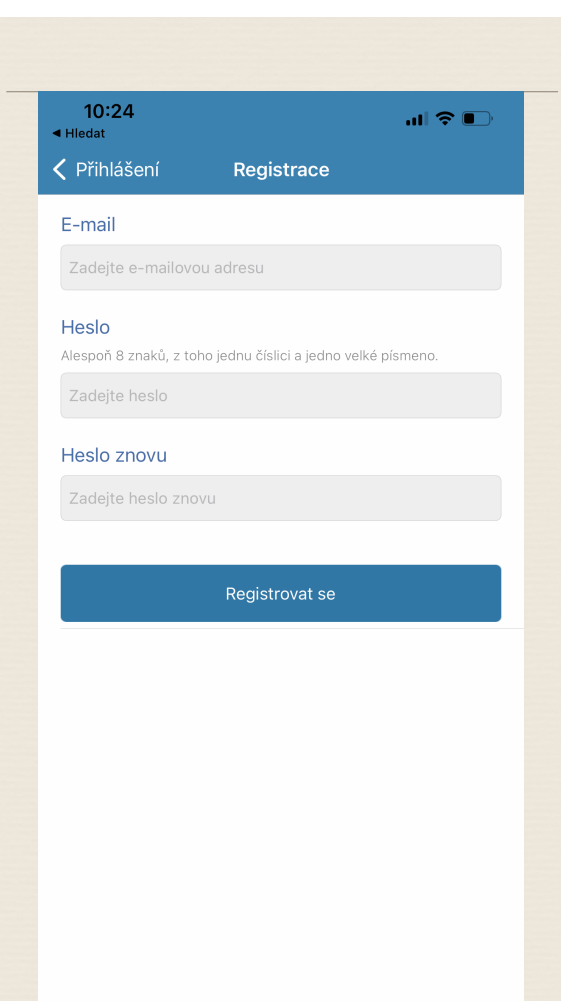

Na další stránce vyplňte svůj email, na který chcete svou registraci do systému provést a také vyplňte požadované heslo.

| 10:2<br><ul> <li>Hledat</li> </ul> | 25                                   | .ul 🗢 💽          |
|------------------------------------|--------------------------------------|------------------|
|                                    | MAŠTALÍŘ Matěj                       | •••              |
|                                    | ČESKÁ GOLFOVÁ FEDERACE<br>SINCE 1931 |                  |
|                                    | Elektronická členská karta           |                  |
|                                    | Historie HCP                         |                  |
|                                    | Turnaje                              |                  |
|                                    | Žebříčky                             |                  |
|                                    | Sportovní golf - soutěže             |                  |
|                                    | Kalendáře                            |                  |
|                                    | Pravidla                             |                  |
|                                    | Informace o aplikaci                 |                  |
| v 1.8.0                            | © 2022 Česká                         | golfová federace |

Nyní už jste úspěšně registrováni a můžete svou aplikaci využívat. Nyní když kliknete na "Elektronická členská karta", dostanete se do elektronické verze vaší členské karty.

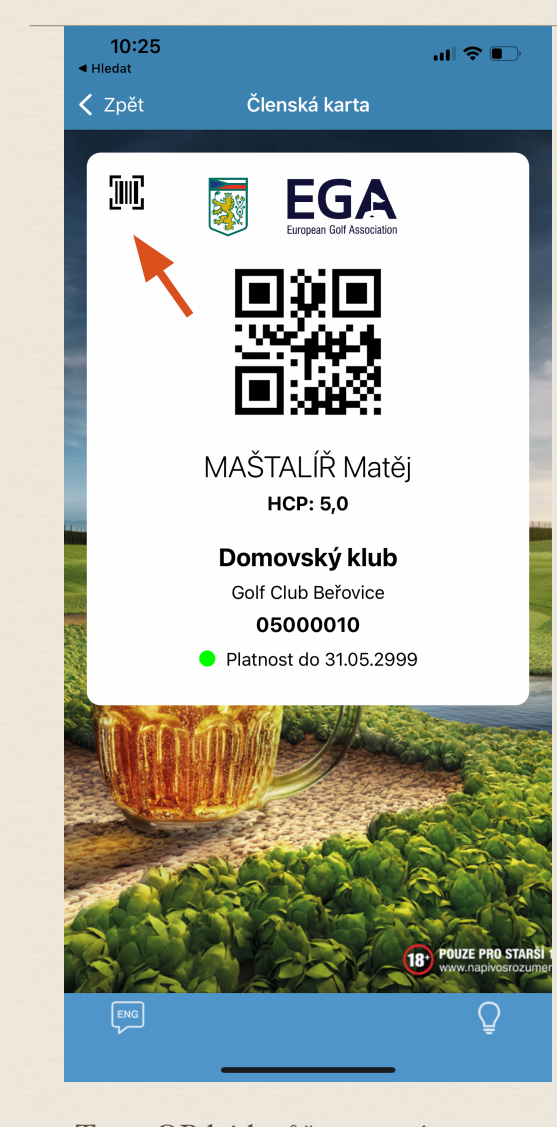

Tento QR kód můžete nasnímat čtečkou u podavače míčů, případně při odbavení před 1. odpalištěm. Symbolem vlevo nahoře se dá přepínat mezi QR a čárovým kódem.

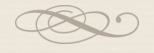

| 13:22                                                                              |     |      |     |        |      |     |     |    |      |        |
|------------------------------------------------------------------------------------|-----|------|-----|--------|------|-----|-----|----|------|--------|
| <ul> <li>Hiedat</li> <li>Zpě</li> </ul>                                            | ět  |      | F   | listor | ie H | ICP |     |    |      |        |
| MAŠTALÍŘ Jakub<br>05000011<br>Aktuální HCP Domovský klub<br>PRO Golf Club Beřovice |     |      |     |        |      |     |     |    |      |        |
| DATUM                                                                              | PAR | CR   | SR  | RÁNY   | ворү | NHV | PCC | SU | Dd   | IH SHM |
| 30.07.<br>2021                                                                     | 72  | 71.1 | 130 | 70     | 37   | 70  | 0   | 0  | -1.0 | 2.0    |
| 27.06.<br>2021                                                                     | 72  | 76.0 | 145 | 71     | 41   | 71  | 0   | 0  | -3.9 | 1.9    |
| 26.06.<br>2021                                                                     | 72  | 76.0 | 145 | 76     | 36   | 76  | 0   | 0  | 0.0  | 1.3    |
| 25.06.<br>2021                                                                     | 72  | 76.0 | 145 | 72     | 40   | 72  | 0   | 0  | -3.1 | 1.7    |
| 13.06.<br>2021                                                                     | 72  | 68.7 | 133 | 70     | 35   | 70  | 0   | 0  | 1.1  | 1.4    |
| 12.06.<br>2021                                                                     | 72  | 68.7 | 133 | 69     | 36   | 69  | 0   | 0  | 0.3  | 1.4    |
| 05.10.<br>2019                                                                     | 72  | 76.0 | 145 | 73     | 39   | 73  | 0   | 0  | -2.3 | 1.5    |
| 04.10.<br>2019                                                                     | 72  | 76.0 | 145 | 74     | 38   | 74  | 0   | 0  | -1.6 | 1.2    |
| 03.10.<br>2019                                                                     | 72  | 76.0 | 145 | 73     | 39   | 73  | 0   | 0  | -2.3 | 0.8    |
| 15.09.<br>2019                                                                     | 72  | 73.3 | 136 | 76     | 33   | 76  | 0   | 0  | 2.2  | 0.5    |
| 14.09.<br>2019                                                                     | 72  | 73.3 | 136 | 75     | 34   | 75  | 0   | 0  | 1.4  | 0.6    |
| 10.06.<br>2018                                                                     | 72  | 74.9 | 146 | 79     | 32   | 79  | 0   | 0  | 3.2  | 1.0    |
| 09.06.<br>2018                                                                     | 72  | 74.9 | 146 | 78     | 33   | 78  | 0   | 0  | 2.4  | 1.0    |
| 17.05.<br>2018                                                                     | 72  | 73.6 | 136 | 72     | 38   | 72  | 0   | 0  | -1.3 | 1.0    |
| Eng                                                                                |     |      |     |        |      |     |     |    |      |        |

Na stránce "Historie HCP" se můžete podívat na své odehrané hry a z nich vypočítaný HCP.

| 13:23<br>▲ Hledat                                                                        |                         | <b>) 🤝 </b>  |  |  |  |  |  |
|------------------------------------------------------------------------------------------|-------------------------|--------------|--|--|--|--|--|
| <b>〈</b> Zpět                                                                            | Turnaje                 | Ţ            |  |  |  |  |  |
| Všechny                                                                                  | Moje přihlášky          | Odehrané     |  |  |  |  |  |
| Zítra                                                                                    |                         |              |  |  |  |  |  |
| Moparshop.cz DE<br>Slapy                                                                 | VÍTKOVÁ TOUR 202        | 22 →         |  |  |  |  |  |
| <b>Prague Business C</b><br>Zbraslav - Prague Ci                                         | <b>Club</b><br>ity Golf |              |  |  |  |  |  |
| 2. LG tour 2022 "HAIR TURNAJ" se salonem<br>Krása z Pasáže<br>Golf Resort Lázně Bohdaneč |                         |              |  |  |  |  |  |
| TTS Tour 2022 - s<br>Terasy Ústí nad Labe                                                | <b>tředa</b><br>em      |              |  |  |  |  |  |
| <ol> <li>Líšnická středeč<br/>Líšnice</li> </ol>                                         | ní seniorská devítk     | a 2022 🔶     |  |  |  |  |  |
| Brdská senior HCF<br>Hořehledy                                                           | P Tour 2022             | <b>→</b>     |  |  |  |  |  |
| KL EVENTS GOLF<br>Konopiště                                                              | TOUR 2022               |              |  |  |  |  |  |
| Lapos Golf Tour 20<br>Loreta Golf Pyšely                                                 | 022                     |              |  |  |  |  |  |
| NÁRODNÍ SENIOR<br>Brno Kaskáda                                                           | TOUR ČSGA - Kas         | káda 🔒       |  |  |  |  |  |
| Seniorská tůra Suc<br>Grabštejn                                                          | dety-Pavel captain      | Morgan cup 🔶 |  |  |  |  |  |
| MA                                                                                       | ŠTALÍŘ Jakub            | <u> </u>     |  |  |  |  |  |
|                                                                                          |                         |              |  |  |  |  |  |

V sekci "Turnaje" se můžete podívat jaké turnaje se budou konat a jedním kliknutím na zelený symbol se můžete přihlásit.

| 13:23<br>Hledat                                   |                              | all S  | <b>?</b> |
|---------------------------------------------------|------------------------------|--------|----------|
| 🗸 Zpět                                            | Turnaje                      |        |          |
| Všechny                                           | Moje přihlášky               | Odehra | ané      |
| pá 16. září 2022                                  |                              |        |          |
| 5. Raiffeisenbank (<br>Grand Final<br>Casa Serena | Czech Open Golf              | Tour - | , ו←     |
| pá 26. srpna 2022                                 |                              |        |          |
| 4. Raiffeisenbank (<br>Karlštejn                  | Czech Open Golf              | Tour   | ■ →      |
| pá 22. července 202                               | 22                           |        |          |
| 3. Raiffeisenbank (<br>Kunětická Hora             | Czech Open Golf              | Tour   | •        |
| pá 20. května 2022                                |                              |        |          |
| 2. Raiffeisenbank (<br>Beřovice                   | Czech Open Golf              | Tour   | ■ →      |
| pá 6. května 2022                                 |                              |        |          |
| <b>1. Raiffeisenbank C</b><br>Brno Kaskáda        | Zzech Open Golf <sup>-</sup> | Four   | ∎ →      |
|                                                   |                              |        |          |
|                                                   |                              |        |          |
|                                                   |                              |        |          |
|                                                   |                              |        |          |
|                                                   |                              |        |          |
| MA                                                | ŠTALÍŘ Jakub                 |        |          |

V záložce "Moje přihlášky" se jedním kliknutím můžete z turnaje opět odhlásit, v případě, že zjistíte, že se z nějakých důvodů nebudete schopni zúčastnit.